## How to Black Pug

# **Getting your Youth's Report**

#### 1. Go to the page for the event you need or current event

Overall, you just need to be able to log into your account. To do this, click on My Account on the right hand side of the screen once you are to any BSA CAC event. Log into your account.

If you do not remember your password or if you have an account, click on My Account you will have the ability to retrieve a lost password or register for an account. You will need the email address you used or prefer to use for this step.

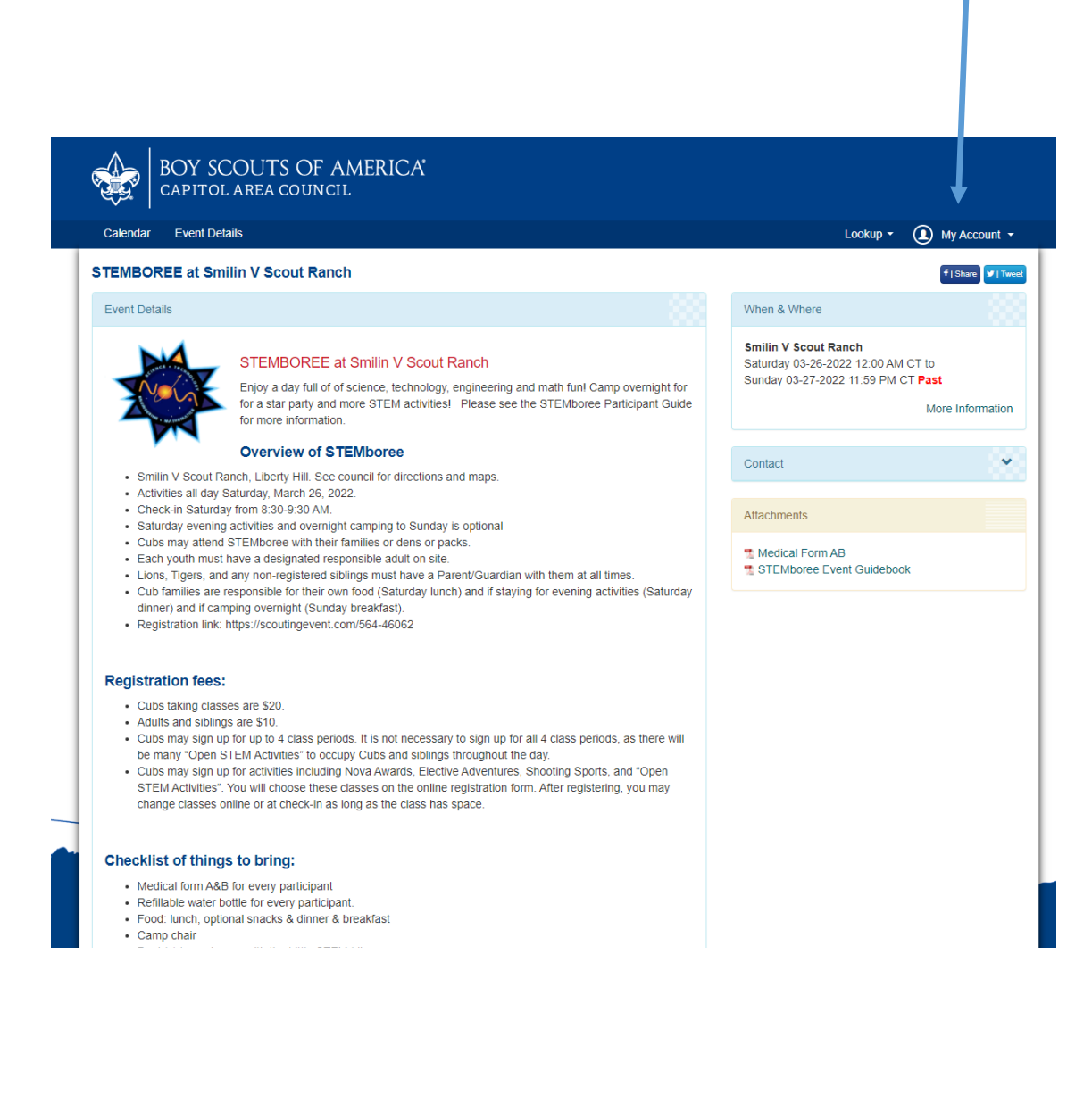

#### 2. Navigate to View Activities Page

Once you are logged, click on the main menu (it is labelled with your name) and scroll down the list to View Activities (the top option)

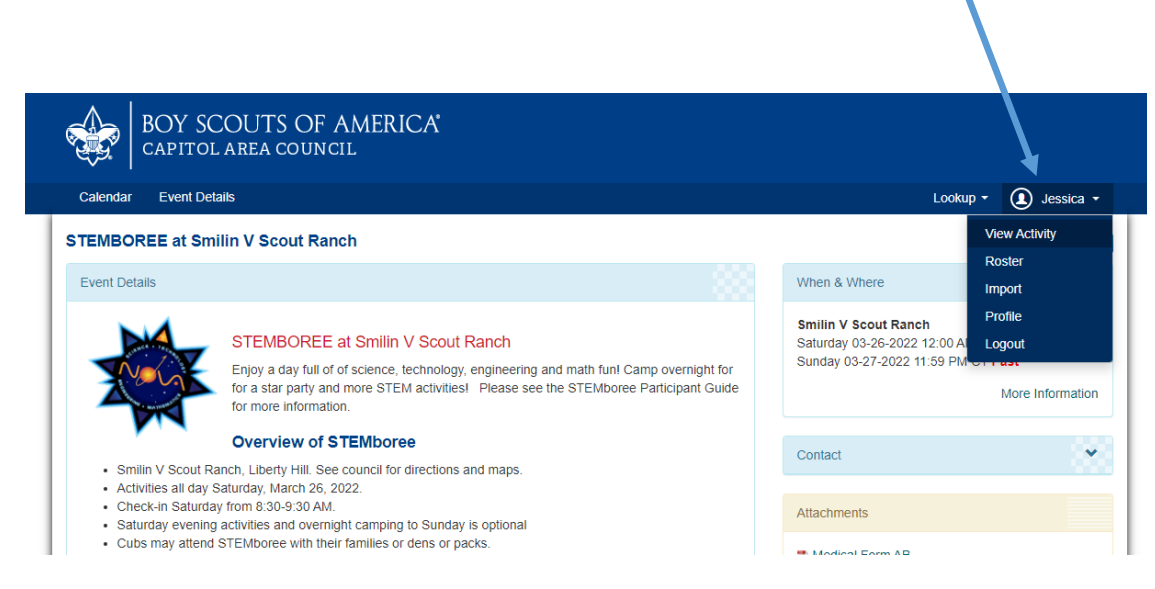

3. Your activities screen will then appear in a pop up window. Click on the activity you need.

Once you have clicked on the activity you need information or reports from, information about the event will appear. Click on the box saying "View Registration".

| ВО САР                                          |                                                                                                    | My Activity                      | $\otimes$        |
|-------------------------------------------------|----------------------------------------------------------------------------------------------------|----------------------------------|------------------|
| Calendar Eve                                    | Find My Activity                                                                                                    |                                  | ) Jessica 🗸      |
| TEMBOREE #                                      | Summer Camp & Activities Year Round Camping                                                                                                    |                                  | f   Share        |
| Event Details                                   | Summer Camp & Activities History                                                                                                    |                                  |                  |
|                                                 | ₽ Apr 08, 2022: Conservation Award Weekend Sp                                                                                                    | oring 2022 - (5642505948)        |                  |
|                                                 | Booked On Apr 13, 2022 at 08:08 PM                                                                                                    | Participants                     | o                |
|                                                 | Contact Name JEssica Snider                                                                                                    | Email Jessica.r.snider@gmail.com | ast              |
| A                                               | Balance Due 0.00                                                                                                    | View Registration                | More Information |
| <ul> <li>Smilin V S</li> </ul>                  | R Oct 15, 2021: Conservation Award Weekend - (                                                                                                    | 5642210548)                      | *                |
| Check-in S     Saturday e                       | * ₽ Aug 08, 2021: COVID Safety Officer Training Au                                                                                                    | ug - (5642113763)                |                  |
| Cubs may att     Each youth n     Lions, Tigers | tend STEMboree with their families or dens or packs.<br>nust have a designated responsible adult on site.<br>, and any non-registered siblings must have a Parent/Guard | an with them at all times.       | Suidebook        |

### 4. Click on the Reports Tab

Your registration information will now open. Across the top are three tabs covering "Participants", "Payments" and "Reports". Click on the Report tab.

| Conservation Award V     Participants       | Veekend Spring 2022                                              |                     | 5642505948: Capit | ol Area Council Member of Dis | trict/Council or Lone Sc |
|---------------------------------------------|------------------------------------------------------------------|---------------------|-------------------|-------------------------------|--------------------------|
| Registration Contact                        |                                                                  |                     | ^                 | Booked Apr 13, 2              | 022 at 08:08 PM          |
| Snider, JEssica                             |                                                                  | Draviau Informatio  |                   | Regular Price:                | \$90.00                  |
| Booked Apr 13, 2022 8:08 PM                 |                                                                  | Preview information |                   | Total Credit:                 | \$-90.00                 |
|                                             |                                                                  | Additional Actions  | ~                 | Paid in Full:                 |                          |
| 1 Scouts BSA Youth                          |                                                                  |                     | ^                 | Attachments                   | ~                        |
| Scout, Johny<br>Booked Apr 13, 2022 8:08 PM | Regular Price: \$90.00<br>Amount Paid: \$-90.00<br>Paid in Full: |                     |                   | Event Contacts                | ~                        |

#### 5. Click on the Blue Cards Box

Click on the Blue Cards—Plain Paper Box to retrieve you blue cards for the event. Please note, the Black Pug system calls all reports (Cub Scout Adventures, Reward requirements, Merit Badges, etc) as Blue Cards.

| Q Conservation Award Weekend Spring 2022                                                         | 5242555649: Capitol Area Council Member of District/Council or Lone Soc |  |  |
|--------------------------------------------------------------------------------------------------|-------------------------------------------------------------------------|--|--|
|                                                                                                  | 5642505948: Capitol Area Council Member of District/Gouncil or Lone S   |  |  |
| 💄 Participants 📜 Payment 🚔 Reports                                                               |                                                                         |  |  |
| Class Schedule<br>Attendee report showing each Scout's class or merit badge sched ile on<br>page | a separate                                                              |  |  |
| Page                                                                                             |                                                                         |  |  |
| Blue Cards - Plain Paper                                                                         |                                                                         |  |  |